# АИС «Образование»

# Модуль «Электронная очередь в дошкольные образовательные организации»

# РУКОВОДСТВО

администратора дошкольной образовательной организации

Екатеринбург

2023

| Содержание |
|------------|
|------------|

| 1. Авторизация                       | 3  |
|--------------------------------------|----|
| 2. Структура модуля                  | 4  |
| 3. Раздел «Администрирование»        | 5  |
| 3.1. Подраздел «Места в ДОО»         | 6  |
| 3.2. Подраздел «Групповые ячейки»    | 10 |
| 3.3. Подраздел «Кабинеты»            | 11 |
| 3.4. Подраздел «Специалисты»         | 15 |
| 3.5. Подраздел «Специальные условия» | 18 |
| 4. Раздел «Дети»                     | 24 |
| 4.1. Подраздел «Все дети, поиск»     | 25 |
| 4.2. Подраздел «Группы»              |    |
| 4.3. Подраздел «Перевод внутри ДОО»  | 41 |
| 5. Раздел «Зачисление»               | 45 |

## 1. Авторизация

Для входа в систему введите свой персональный логин и пароль в соответствующие ячейки и нажмите на кнопку «Войти» (Рисунок 1.1).

Рисунок 1.1 - Авторизация

## 2. Структура модуля

Модуль состоит из следующих разделов:

- 1) Раздел «Администрирование»;
- 2) Раздел «Дети»;
- 3) Раздел «Зачисление».

Все разделы находятся в верхнем меню страницы (Рисунок 2.1).

| Электронная очередь в ДОО |                      |                  | Техподдержка - <b>is-e</b>             | cp@uprinf.ru | Справка   |
|---------------------------|----------------------|------------------|----------------------------------------|--------------|-----------|
| IАДОУ детский сад № 223   |                      |                  | Дети Зачисление <u>Администрирован</u> | ие Анти      | пова И. 🕒 |
| Места в ДОО               | Места                | а в ДОО          |                                        |              |           |
| Групповые ячейки          | Учебный го<br>2023/2 | я<br>024 ~ МАДОУ | цетский сад № 223                      | Показат      | ь         |
| Кабинеты                  |                      |                  |                                        |              |           |
| Специалисты               |                      |                  | + Добавить группу                      |              |           |
|                           | Возраст              | Тип компенсации  | Тип оздоровления                       | гпд          | гкп       |
| Специальные условия       | 1 - 1,5              | слабовидящие     | Для детей с целиакией                  | 15           | 15        |
|                           | 1,5 - 2              | Сложный дефект   | Для часто болеющих детей (ДЧБ)         | 16           | 16        |
|                           | 1,5 - 2              | глухие           | Для детей с тубинтоксикацией           | 23           | 23        |
|                           | 2 - 3                | Нарушения зрения | Для детей с тубинтоксикацией           | 16           | 16        |

Рисунок 2.1 - Структура модуля

### 3. Раздел «Администрирование»

В данном разделе описана информация о Вашей дошкольной образовательной организации. В разделе можно создавать, редактировать и удалять какую-либо информацию о ДОО.

Для перехода в данный раздел нажмите на его название в верхнем меню страницы (Рисунок 3.1).

| Электронная очередь в ДОО |                        |                         | Техподдержка - <b>is</b>       | s-ecp@uprinf.ru | Справка  |
|---------------------------|------------------------|-------------------------|--------------------------------|-----------------|----------|
| МАДОУ детский сад № 223   |                        |                         | Дети Зачисление Администриров  | вание Антиг     | юва И. 🕞 |
| Места в ДОО               | Места                  | а в ДОО                 |                                |                 |          |
| Групповые ячейки          | Учебный гор<br>2023/20 | доо<br>024 У МАДОУ детс | кий сад № 223 У                | Показати        |          |
| Кабинеты                  |                        |                         |                                |                 |          |
|                           |                        |                         | + Добавить группу              |                 |          |
| Специалисты               | Возраст                | Тип компенсации         | Тип оздоровления               | гпд             | ГКП      |
| Специальные условия       | 1 - 1,5                | слабовидящие            | Для детей с целиакией          | 15              | 15       |
|                           | 1,5 - 2                | Сложный дефект          | Для часто болеющих детей (ДЧБ) | 16              | 16       |
|                           | 1,5 - 2                | глухие                  | Для детей с тубинтоксикацией   | 23              | 23       |
|                           | 2 - 3                  | Нарушения зрения        | Для детей с тубинтоксикацией   | 16              | 16       |
|                           | 2 - 3                  | слепые                  | Для часто болеющих детей (ДЧБ) | 3               | 3        |

Рисунок 3.1 - Раздел «Администрирование»

Раздел состоит из следующих подразделов:

- 1) «Места в ДОО»;
- 2) «Групповые ячейки»;
- 3) «Кабинеты»;
- 4) «Специалисты»;
- 5) «Специальные условия».

Все подразделы находятся в левой боковой панели меню раздела «Администрирование» (Рисунок 3.2).

| <ul> <li>Электронная очередь в ДОО</li> </ul> |                        |                      | Техподдержка - <b>із-е</b>             | cp@uprinf.ru | Справн    |
|-----------------------------------------------|------------------------|----------------------|----------------------------------------|--------------|-----------|
| ЛАДОУ детский сад № 223                       |                        |                      | Дети Зачисление <u>Администрирован</u> | ие Анти      | пова И. [ |
| Места в ДОО                                   | Места                  | а в ДОО              |                                        |              |           |
| Групповые ячейки                              | Учебный год<br>2023/20 | доо<br>024 У МАДОУ / | цетский сад № 223                      | Показат      | Ь         |
| Кабинеты                                      |                        |                      |                                        |              |           |
| Специалисты                                   | Возраст                | Тип компенсации      | + Дооавить группу<br>Тип оздоровления  | гпд          | гкп       |
| Специальные условия                           | 1 - 1,5                | слабовидящие         | Для детей с целиакией                  | 15           | 15        |
|                                               | 1,5 - 2                | Сложный дефект       | Для часто болеющих детей (ДЧБ)         | 16           | 16        |
|                                               | 1,5 - 2                | глухие               | Для детей с тубинтоксикацией           | 23           | 23        |
|                                               | 2 - 3                  | Нарушения зрения     | Для детей с тубинтоксикацией           | 16           | 16        |

Рисунок 4.2 – Панель меню раздела «Администрирование»

#### 3.1. Подраздел «Места в ДОО»

Для просмотра, добавления, редактирования и удаления групп перейдите в подраздел «Места в ДОО» в левой боковой панели меню (Рисунок 3.1.1).

| <ul> <li>Электронная очередь в ДОО</li> </ul> |                                                                |                                              | Τε                                                                                | хподдержка - <b>is-еср</b> @        | oprinf.ru                    | Справка                |
|-----------------------------------------------|----------------------------------------------------------------|----------------------------------------------|-----------------------------------------------------------------------------------|-------------------------------------|------------------------------|------------------------|
| ЛАДОУ детский сад № 223                       |                                                                |                                              | Дети Зачисление                                                                   | Администрирование                   | Антиг                        | юва И. 🕞               |
| Места в ДОО                                   | Места в                                                        | ДОО                                          |                                                                                   |                                     |                              |                        |
| Групповые ячейки                              | Учебный год<br>2023/2024                                       | доо<br>МАДОУ детски                          | ий сад № 223                                                                      | ~                                   | Показать                     |                        |
| Кабинеты                                      |                                                                |                                              |                                                                                   |                                     |                              |                        |
| Специалисты                                   |                                                                |                                              | + Добавить группу                                                                 |                                     |                              |                        |
|                                               | Возраст Тип н                                                  | сомпенсации                                  | Тип оздоровления                                                                  |                                     | гпд                          | гкп                    |
| Специальные условия                           | Возраст Типн<br>1 - 1,5 слаб                                   | хомпенсации<br>овидящие                      | Тип оздоровления<br>Для детей с целиак                                            | ией                                 | <b>гпд</b><br>15             | <b>гкп</b><br>15       |
| Специальные условия                           | Возраст Тип н<br>1 - 1,5 слаб<br>1,5 - 2 Слож                  | компенсации<br>овидящие<br>кный дефект       | Тип оздоровления<br>Для детей с целиак<br>Для часто болеющи                       | ией<br>1х детей (ДЧБ)               | <b>гпд</b><br>15<br>16       | <b>гкп</b><br>15<br>16 |
| Специальные условия                           | Возраст Тип н<br>1 - 1,5 слаб<br>1,5 - 2 Слож<br>1,5 - 2 глухи | компенсации<br>овидящие<br>кный дефект<br>ие | Тип оздоровления<br>Для детей с целиак<br>Для часто болеющи<br>Для детей с тубинт | ией<br>их детей (ДЧБ)<br>эксикацией | <b>гпд</b><br>15<br>16<br>23 | гкп<br>15<br>16<br>23  |

Рисунок 5.1.1 – Подраздел «Места в ДОО»

Для просмотра групп за определенный год выберите учебный год и нажмите на кнопку «Показать» (Рисунок 3.1.2).

| Электронная очередь в ДОО        |                        |                    | Техподдержка - <b>is-</b>             | ecp@uprinf.ru | Справка  |
|----------------------------------|------------------------|--------------------|---------------------------------------|---------------|----------|
| МАДОУ детский сад № 223          |                        |                    | Дети Зачисление <u>Администрирова</u> | ание Антип    | ова И. 🕞 |
| Места в ДОО                      | Места                  | а в ДОО            |                                       |               |          |
| Групповые ячейки<br><br>Кабинеты | Учебный год<br>2023/20 | доо<br>МАДОУ детск | ий сад № 223 ∨                        | Показать      |          |
|                                  |                        |                    | + Добавить группу                     |               |          |
| Специалисты                      | Возраст                | Тип компенсации    | Тип оздоровления                      | гпд           | гкп      |
| Специальные условия              | 1 - 1,5                | слабовидящие       | Для детей с целиакией                 | 15            | 15       |
|                                  | 1,5 - 2                | Сложный дефект     | Для часто болеющих детей (ДЧБ)        | 16            | 16       |
|                                  | 1,5 - 2                | глухие             | Для детей с тубинтоксикацией          | 23            | 23       |
|                                  | 2 - 3                  | Нарушения зрения   | Для детей с тубинтоксикацией          | 16            | 16       |

Рисунок 6.1.2 – Подраздел «Места в ДОО»

Для добавления новой группы нажмите кнопку «Добавить группу» (Рисунок).

| Электронная очередь в ДОО                      |                                          |                                                             | Техподдержка - <b>is-е</b>                                                                                                    | cp@uprinf.ru           | Справка                      |
|------------------------------------------------|------------------------------------------|-------------------------------------------------------------|----------------------------------------------------------------------------------------------------|------------------------|------------------------------|
| ДОУ детский сад № 223                          |                                          |                                                             | Дети Зачисление <u>Администрирован</u>                                                                                                    | ние Анти               | пова И. 🕞                    |
| Места в ДОО                                    | Места                                    | а в ДОО                                                     |                                                                                                    |                        |                              |
| Групповые ячейки                               | Учебный го,<br>2023/2                    | а<br>024 У МАДОУ д                                          | цетский сад № 223 ∨                                                                                                    | Показат                | ъ                            |
|                                                |                                          |                                                             |                                                                                                    |                        |                              |
| Кабинеты                                       |                                          |                                                             |                                                                                                    |                        |                              |
| Кабинеты                                       |                                          |                                                             | + Добавить группу                                                                                                    |                        |                              |
| Кабинеты<br>Специалисты                        | Возраст                                  | Тип компенсации                                             | + Добавить группу<br>Тип оздоровления                                                                                                    | гпд                    | гкп                          |
| Кабинеты<br>Специалисты<br>Специальные условия | <b>Возраст</b><br>1 - 1,5                | Тип компенсации<br>слабовидящие                             | <ul> <li>+ Добавить группу</li> <li>Тип оздоровления</li> <li>Для детей с целиакией</li> </ul>                                                                             | <b>гпд</b><br>15       | <b>гкп</b><br>15             |
| Кабинеты<br>Специалисты<br>Специальные условия | Возраст<br>1 - 1,5<br>1,5 - 2            | Тип компенсации<br>слабовидящие<br>Сложный дефект           | <ul> <li>Добавить группу</li> <li>Тип оздоровления</li> <li>Для детей с целиакией</li> <li>Для часто болеющих детей (ДЧБ)</li> </ul>                                       | <b>гпд</b><br>15<br>16 | <b>гкп</b><br>15<br>16       |
| Кабинеты<br>Специалисты<br>Специальные условия | Возраст<br>1 - 1,5<br>1,5 - 2<br>1,5 - 2 | Тип компенсации<br>слабовидящие<br>Сложный дефект<br>глухие | <ul> <li>Добавить группу</li> <li>Тип оздоровления</li> <li>Для детей с целиакией</li> <li>Для часто болеющих детей (ДЧБ)</li> <li>Для детей с тубинтоксикацией</li> </ul> | гпд<br>15<br>16<br>23  | <b>гкп</b><br>15<br>16<br>23 |

Рисунок 3.1.3 - Подраздел "Места в ДОО"

Откроется всплывающее окно добавления группы. Выберите возрастную группу, типы компенсации или оздоровления, количество мест в ГПД и ГКП. Как только все данные будут введены, нажмите кнопку «Сохранить» (Рисунок). Для отмены изменений нажмите кнопку «Отмена» или «крестик», которая вернет Вас на страницу подраздела «Места в ДОО» (Рисунок).

| Возрастная группа<br>Подготовительная группа (с 6 до 7) |                       | ~      |
|---------------------------------------------------------|-----------------------|--------|
|                                                         |                       |        |
| компенсация<br>Нарушение слуха                          |                       | ~      |
|                                                         |                       |        |
| Оздоровление                                            |                       | $\sim$ |
| Количество мест в ГПД                                   | Количество мест в ГКП |        |
| 20                                                      | 12                    |        |

Рисунок 3.1.4 - Добавление новой группы

Для редактирования данных уже созданной группы, нажмите на строку этой группы (Рисунок ).

| Электронная очередь в ДОО |                                          |                                                             | Техподдержка - і                                                                                            | s-ecp@uprinf.ru       | Справ                  |
|---------------------------|------------------------------------------|-------------------------------------------------------------|----------------------------------------------------------------------------------------------------|-----------------------|------------------------|
| ДОУ детский сад № 223     |                                          |                                                             | Дети Зачисление <u>Администриро</u>                                                                         | вание Анти            | това И.                |
| Места в ДОО               | Места                                    | а в ДОО                                                     |                                                                                                    |                       |                        |
| Групповые ячейки          | Учебный год<br>2023/20                   | доо<br>024 ~ МАДОУ да                                       | этский сад № 223 У                                                                                          | Показат               | ь                      |
| Кабинеты                  |                                          |                                                             |                                                                                                    |                       |                        |
| Специалисты               |                                          |                                                             | + Добавить группу                                                                                           |                       |                        |
|                           |                                          |                                                             |                                                                                                    |                       |                        |
|                           | Возраст                                  | Тип компенсации                                             | Тип оздоровления                                                                                            | гпд                   | гкп                    |
| Специальные условия       | Возраст<br>1 - 1,5                       | Тип компенсации<br>слабовидящие                             | Тип оздоровления<br>Для детей с целиакией                                                                   | <b>гпд</b><br>15      | <b>ГКП</b><br>15       |
| Специальные условия       | <b>Возраст</b><br>1 - 1,5<br>1,5 - 2     | Тип компенсации<br>слабовидящие<br>Сложный дефект           | Тип оздоровления<br>Для детей с целиакией<br>Для часто болеющих детей (ДЧБ)                                 | гпд<br>15<br>16       | <b>гкп</b><br>15<br>16 |
| Специальные условия       | Возраст<br>1 - 1,5<br>1,5 - 2<br>1,5 - 2 | Тип компенсации<br>слабовидящие<br>Сложный дефект<br>глухие | Тип оздоровления<br>Для детей с целиакией<br>Для часто болеющих детей (ДЧБ)<br>Для детей с тубинтоксикацией | гпд<br>15<br>16<br>23 | гкп<br>15<br>16<br>23  |

Рисунок 3.1.5 - Выбор группы для редактирования

Откроется вплывающее окно редактирования группы. В нем внесите все необходимые изменения о данной группе. Как только все данные будут введены, нажмите на кнопку «Сохранить» для подтверждения всех действий. Для отмены изменений нажмите кнопку «Отмена» или «крестик», которая вернет Вас на страницу подраздела «Места в ДОО».

Для того чтобы удалить группу из списка групп, перейдите в окно редактирования нужной группы и нажмите на кнопку «Удалить» внизу окна (Рисунок).

| Возрастная группа<br>Группа раннего возраста (с 1 до 1,5) |                             | ~ |
|-----------------------------------------------------------|-----------------------------|---|
|                                                           |                             |   |
| Компенсация<br>слабовидящие                               |                             | ~ |
| Оздоровление<br>Для детей с целиакией                     |                             | ~ |
| Количество мест в ГПД<br>15                               | Количество мест в ГКП<br>15 |   |
| 15                                                        | 15                          |   |

Рисунок 3.1.6 - Удаление группы

#### 3.2. Подраздел «Групповые ячейки»

Для просмотра групповых ячеек перейдите в подраздел «Групповые ячейки» в левой боковой панели меню (**Рисунок**).

| Электронная очередь в ДОО |                                | Техпод                                            | держка - із | s-ecp@uprinf. | ru Справка   |
|---------------------------|--------------------------------|---------------------------------------------------|-------------|---------------|--------------|
| МАДОУ детский сад № 223   |                                | Дети Зачисление <u>Ад</u> и                       | министриро  | вание А       | нтипова И. 🕞 |
|                           |                                |                                                   |             |               |              |
| Места в ДОО               | рупповые я                     | HEVIKVI                                           |             |               |              |
| Вс                        | его ячеек: 17                  |                                                   |             |               |              |
| Kofewaru                  | Ячейка                         | Тип                                               | Емкость     | Площадь       | Возраст      |
|                           | старшая группа №100            | Оздоровительная - Для детей с<br>тубинтоксикацией | 44          | 70            | 1,0-5,0      |
| Специалисты               | старшая группа № 6             | Общеобразовательная                               | 25          | 50            | 5,0-6,0      |
| Специальные условия       | средняя группа №3              | Общеобразовательная                               | 27          | 55            | 4,0-5,0      |
|                           | подготовительная группа<br>№8  | Общеобразовательная                               | 26          | 53            | 6,0-7,0      |
|                           | Тестовая групповая<br>ячейка 1 | Компенсирующая - Нарушения зрения<br>(слепые)     | 30          | 36            | 1,0-5,0      |
|                           | средняя группа №4              | Общеобразовательная                               | 27          | 54            | 4,0-5,0      |
|                           | младшая группа № 5             | Общеобразовательная                               | 100         | 1000          | 1,0-2,0      |

Рисунок 3.2.1 - Подраздел "Групповые ячейки"

Таблицу групповых ячеек вашей организации можно только просматривать.

#### 3.3. Подраздел «Кабинеты»

Для просмотра и редактирования кабинетов перейдите в подраздел «Кабинеты» в левой боковой панели меню (Рисунок).

| Электронная очередь в ДОО |                                                 | Техподдержка - is-ecp@uprinf.ru Справка                  |
|---------------------------|-------------------------------------------------|----------------------------------------------------------|
| ИАДОУ детский сад № 223   | Дети З                                          | Зачисление Администрирование   Антипова И. 🗗             |
| Места в ДОО               | Кабинеты                                        |                                                          |
| Групповые ячейки          | Здание<br>Новое здание                          | ~                                                        |
| Кабинеты                  | Адрес здания: Свердловская с<br>Шварца ул., 1 с | обл., Екатеринбург г., Чкаловский р-н., Академика<br>гто |
| Специалисты               | Всего значений: 7                               |                                                          |
| Специальные условия       | № Название кабинета                             | Тип каби <del>н</del> ета                                |
|                           | 1 Кабинет психолога                             | отсутствует                                              |
|                           | 2 Кабинет дефектолога                           | отдельное помещение                                      |
|                           | 3 Кабинет логопеда                              | отсутствует                                              |

Рисунок 3.3.1 - Подраздел "Кабинеты"

Выберите вверху из выпадающего списка здание, если у вашей организации их несколько (Рисунок 3.3.2).

| Электронная очередь в ДОО |                                   | Техподдержка - is-ecp@uprinf.ru Справка |
|---------------------------|-----------------------------------|-----------------------------------------|
| МАДОУ детский сад № 223   | Дети Зачисл                       | ение Администрирование   Антипова И. 🕞  |
| Места в ДОО               | Кабинеты                          |                                         |
| Групповые ячейки          | <sub>Здачие</sub><br>Новое здание | ^                                       |
| Кабинеты                  | ✓ Новое здание<br>Адрас:          |                                         |
| Специалисты               | Основное здание Всего значений: 7 |                                         |
| Специальные условия       | № Название кабинета               | Тип кабинета                            |
|                           | 1 Кабинет психолога               | отсутствует                             |
|                           | 2 Кабинет дефектолога             | отдельное помещение                     |
|                           | 3 Кабинет логопеда                | отсутствует                             |
|                           | 4 Медицинский кабинет             | отдельное помещение                     |

Рисунок 3.3.2 – Выбор здания ДОО

На странице отобразиться таблица с названиями кабинетов и их типом (Рисунок 3.3.3).

| Электронная очередь в ДОО |                                                 | Техподдержка - is-ecp@uprinf.ru Справк                 |
|---------------------------|-------------------------------------------------|--------------------------------------------------------|
| ДОУ детский сад № 223     | Дети З                                          | ачисление <u>Администрирование</u>   Антипова И. [     |
| Места в ДОО               | Кабинеты                                        |                                                        |
| Групповые ячейки          | здание<br>Новое здание                          | ~                                                      |
| Кабинеты                  | Адрес здания: Свердловская с<br>Шварца ул., 1 с | юл., Екатеринбург г., Чкаловский р-н., Академика<br>тр |
| Специалисты               | Всего значений: 7                               |                                                        |
| Специальные условия       |                                                 |                                                        |
|                           | № Название кабинета                             | Тип кабинета                                           |
|                           | 1 Кабинет психолога                             | отсутствует                                            |
|                           | 2 Кабинет дефектолога                           | отдельное помещение                                    |
|                           | 3 Кабинет логопеда                              | отсутствует                                            |
|                           | 4 Медицинский кабинет                           | отдельное помещение                                    |
|                           | 5 Спортивный зал                                | отсутствует                                            |
|                           |                                                 |                                                        |
|                           | 6 Музыкальный (актовый) зал                     | отдельное помещение                                    |

Рисунок 3.3.3 – Таблица кабинетов и их типов

Для редактирования кабинетов нажмите на любое значение в столбце «Тип кабинета» (рисунок 3.3.4).

| Электронная очередь в ДОО |                                               | Техподдержка - is-ecp@uprinf.ru Справка   |
|---------------------------|-----------------------------------------------|-------------------------------------------|
| МАДОУ детский сад № 223   | Дети Зачислен                                 | ние Администрирование   Антипова И. []+   |
|                           |                                               |                                           |
| Места в ДОО               | Кабинеты                                      |                                           |
| Групповые ячейки          | здание<br>Новое здание                        | ~                                         |
| Кабинеты                  | Адрес здания: Свердловская обл., Ека          | атеринбург г., Чкаловский р-н., Академика |
| Специалисты               | шварца ул., г стр<br>Всего значений: <b>7</b> |                                           |
| Специальные условия       |                                               |                                           |
|                           | № Название кабинета                           | Тип кабинета                              |
|                           | 1 Кабинет психолога                           | отсутствует                               |
|                           | 2 Кабинет дефектолога                         | отдельное помещение                       |
|                           | 3 Кабинет логопеда                            | отсутствует                               |
|                           | 4 Медицинский кабинет                         | отдельное помещение                       |
|                           | 5 Спортивный зал                              | отсутствует                               |
|                           | 6 Музыкальный (актовый) зал                   | отдельное помещение                       |
|                           | 7 Бассейн                                     | отсутствует                               |

Рисунок 3.3.4 – Редактирование типов кабинетов

Откроется всплывающее окно редактирования типов кабинетов. Выберите из выпадающих списков нужные значения. Как только все данные будут введены, нажмите кнопку «Сохранить» (Рисунок ). Для отмены изменений нажмите кнопку «Отмена» или «крестик», которая вернет Вас на страницу подраздела «Кабинеты» (Рисунок ).

| Кабинет психолога         | Тип кабинета<br>ОТСУТСТВУСТ | ~ |
|---------------------------|-----------------------------|---|
|                           |                             |   |
| Кабинет лефектолога       | Тип кабинета                | ~ |
|                           | отдельное помещение         | - |
|                           | Тип кабинета                |   |
| Кабинет логопеда          | отсутствует                 | ~ |
|                           | Тип кабинета                |   |
| Медицинский кабинет       | отдельное помещение         | ~ |
|                           | Тип кабинета                |   |
| Спортивный зал            | отсутствует                 | ~ |
|                           | Тип кабинета                |   |
| Музыкальный (актовый) зал | отдельное помещение         | ~ |
|                           | Тип кабинета                |   |
| Бассейн                   | отсутствует                 | ~ |
|                           |                             |   |

Рисунок 3.3.5 – Сохранение или отмена изменений

## 3.4. Подраздел «Специалисты»

Для просмотра и редактирования количества специалистов перейдите в подраздел «Специалисты» в левой боковой панели меню (Рисунок).

| Электронная очередь в ДОО |                                          | Техподдержка - <b>is-е</b> | ср@uprinf.ru Справка |
|---------------------------|------------------------------------------|----------------------------|----------------------|
| МАДОУ детский сад № 223   | Дети Зачисление                          | е Администрирован          | ие   Антипова И. 🕞   |
|                           |                                          |                            |                      |
| Места в ДОО               | Специалисты                              |                            |                      |
| Групповые ячейки          | Всего значений: 14                       |                            |                      |
| Кабинеты                  | № Наименование                           | Штатные                    | Нештатные            |
|                           | 1 Количество врачей-неврологов           | 0                          | 3                    |
| Специалисты               | 2 Количество врачей-офтальмологов        | 3                          | 2                    |
| Специальные условия       | 3 Количество врачей-педиатров            | 2                          | 3                    |
|                           | 4 Количество врачей-сурдологов           | 3                          | 2                    |
|                           | 5 Количество инструкторов по АФК         | 2                          | 0                    |
|                           | 6 Количество инструкторов-методистов ЛФК | 3                          | 2                    |
|                           | 7 Количество медицинских работников      | 2                          | 3                    |
|                           | 8 Количество олигофрено-педагогов        | 3                          | 2                    |

Рисунок 3.4.1 – Сохранение или отмена изменений

На странице отобразиться таблица специалистов и их количество. Для редактирования нажмите на любое значение в столбцах «Штатные» или «Нештатные» (Рисунок 3.4.2).

| <ul> <li>Электронная очередь в ДОО</li> </ul> |                                          | Техподдержка - <b>is-e</b> | ср@uprinf.ru Справка |
|-----------------------------------------------|------------------------------------------|----------------------------|----------------------|
| МАДОУ детский сад № 223                       | Дети Зачисление                          | Администрирован            | ие   Антипова И. 🕞   |
|                                               |                                          |                            |                      |
| Места в ДОО                                   | Специалисты                              |                            |                      |
| Групповые ячейки                              | Всего значений: 14                       |                            |                      |
| Кабинеты                                      | № Наименование                           | Штатные                    | Нештатные            |
|                                               | 1 Количество врачей-неврологов           | 0                          | 3                    |
| Специалисты                                   | 2 Количество врачей-офтальмологов        | 3                          | 2                    |
| Специальные условия                           | 3 Количество врачей-педиатров            | 2                          | 3                    |
|                                               | 4 Количество врачей-сурдологов           | 3                          | 2                    |
|                                               | 5 Количество инструкторов по АФК         | 2                          | 0                    |
|                                               | 6 Количество инструкторов-методистов ЛФК | 3                          | 2                    |
|                                               | 7 Количество медицинских работников      | 2                          | 3                    |
|                                               | 8 Количество олигофрено-педагогов        | 3                          | 2                    |

Рисунок 3.4.2 – Редактирования количества специалистов

Откроется всплывающее окно редактирования количества специалистов в ДОО. Введите в соответствующие поля нужные значения. Как только все данные будут введены, нажмите кнопку «Сохранить» (Рисунок). Для отмены изменений нажмите кнопку «Отмена» или «крестик», которая вернет Вас на страницу подраздела «Специалисты» (Рисунок).

| Редактирование специалистов            |              |                | × |
|----------------------------------------|--------------|----------------|---|
| Количество инструкторов-методистов ЛФК | З            | 2              |   |
|                                        | Штатные      | Нештатные      |   |
| Количество медицинских работников      | 2            | 3              |   |
| Konwarten Ankrothoaun-Ranstorne        | Штатные      | Нештатные      |   |
| количество олигофрено-педагогов        | 3            | 2              |   |
| Количество педагогов-психологов        | Штатные<br>2 | Нештатные<br>З |   |
|                                        |              |                |   |
| Количество социальных педагогов        | Штатные<br>О | Нештатные      |   |
|                                        | Штатные      | Нештатные      |   |
| Количество сурдопедагогов              | 2            | 3              |   |
| Konuuorao tutanonaroron                | Штатные      | Нештатные      |   |
| Количество тифлопедагогов              | 3            | 0              |   |
| Количество учителей-дефектологов       | Штатные<br>О | Нештатные<br>З |   |
|                                        |              |                |   |
| Количество учителей-логопедов          | Штатные<br>З | Нештатные<br>О |   |
|                                        |              |                |   |
|                                        |              |                |   |
|                                        | Сохранить    | Отмена         |   |
|                                        |              |                |   |

Рисунок 3.4.3 – Сохранение или отмена изменений

#### 3.5. Подраздел «Специальные условия»

Для просмотра и редактирования специальных условий перейдите в подраздел «Специальные условия» в левой боковой панели меню (**Рисунок**).

| Электронная очередь в ДОО | Техподдержка - <b>is-e</b>                                                                                                    | ср@uprinf.ru Справк |
|---------------------------|----------------------------------------------------------------------------------------------------|---------------------|
| ДОУ детский сад № 223     | Дети Зачисление <u>Администрирова</u>                                                                                                    | ие   Антипова И. [  |
|                           |                                                                                                    |                     |
| Места в ДОО               | Специальные условия                                                                                                    |                     |
| Групповые ячейки          | з <sub>дание</sub><br>Новое здание                                                                                                    | ~                   |
| Кабинеты                  | Всего значений: 24                                                                                                    |                     |
| Специалисты               | № Наименование                                                                                                    | Значение            |
| Специальные условия       | <ol> <li>Территория, прилегающая к зданию, оборудована для детей с нарушениями<br/>опорно-двигательного аппарата</li> </ol>                                                      | Частично есть       |
|                           | 2 Входы (выходы) в здание оборудованы для детей с нарушениями опорно-<br>двигательного аппарата                                                                                  | Нет                 |
|                           | 3 Путь (пути) движения внутри здания (в т.ч. пути эвакуации)оборудованы для<br>детей с нарушениями опорно-двигательного аппарата                                                 | Есть                |
|                           | Зона целевого назначения здания(дошкольная группа, физкультурный зал,<br>4 музыкальный зал, бассейн и т.п.) оборудована для детей с нарушениями<br>опорно-двигательного аппарата | Частично есть       |
|                           | 5 Санитарно-пигиенические помещения оборудованы для детей с нарушениями<br>опорно-двигательного аппарата                                                                         | Нет                 |

Рисунок 3.5.1 - Подраздел "Специальные условия"

Выберите вверху из выпадающего списка здание, если у вашей организации их несколько (Рисунок 3.5.2).

| Электронная очередь в ДОО           | Техподдержка - <b>is-еср®uprinf.ru Справка</b>                                                                                                    |
|-------------------------------------|----------------------------------------------------------------------------------------------------|
| МАДОУ детский сад № 223             | Дети Зачисление <u>Администрирование</u> Антипова И. 🗗                                                                                                    |
| Места в ДОО<br><br>Групповые ячейки | Специальные условия                                                                                                    |
| Кабинеты                            | ✓ Новое здание<br>Всего                                                                                                    |
| Специалисты                         | Основное здание<br>Ne Наименорание Значение                                                                                                    |
| Специальные условия                 | 1 Территория, прилегающая к зданию, оборудована для детей с нарушениями<br>опорно-двигательного аппарата <b>Частично есть</b>                                                    |
|                                     | 2 Входы (выходы) в здание оборудованы для детей с нарушениями опорно-<br>двигательного аппарата                                                                                  |
|                                     | 3 Путь (пути) движения внутри здания (в т.ч. пути эвакуации)оборудованы для<br>детей с нарушениями опорно-двигательного аппарата Есть                                            |
|                                     | Зона целевого назначения здания(дошкольная группа, физкультурный зал,<br>4 музыкальный зал, бассейн и т.п.) оборудована для детей с нарушениями<br>опорно-двигательного аппарата |
|                                     | 5 Санитарно-гигиенические помещения оборудованы для детей с нарушениями нет опорно-двигательного алпарата                                                                        |

Рисунок 3.5.2 – Выбор здания ДОО

На странице отобразиться таблица с названиями специальных условий и их значениями (Рисунок 3.5.3).

| Электронная очередь в ДОО | Техподдержка - <b>із-е</b>                                                                                                    | ср@uprinf.ru Справка |
|---------------------------|----------------------------------------------------------------------------------------------------|----------------------|
| МАДОУ детский сад № 223   | Дети Зачисление <u>Администрирован</u>                                                                                                    | ие 🛛 Антипова И. 🕞   |
|                           |                                                                                                    |                      |
| Места в ДОО               | Специальные условия                                                                                                    |                      |
| Групповые ячейки          | <sup>Здажее</sup><br>Новое здание                                                                                                    | ~                    |
| Кабинеты                  | Всего значений: 24                                                                                                    |                      |
| Специалисты               |                                                                                                    |                      |
|                           | № Наименование                                                                                                    | Значение             |
| Специальные условия       | 1 Территория, прилегающая к зданию, оборудована для детей с нарушениями<br>опорно-двигательного аппарата                                                                                               | Частично есть        |
|                           | Входы (выходы) в здание оборудованы для детей с нарушениями опорно-<br>двигательного аппарата                                                                                                    | Нет                  |
|                           | 3 Путь (пути) движения внутри здания (в т.ч. пути звакуации)оборудованы для<br>детей с нарушениями опорно-двигательного аппарата                                                                       | Есть                 |
|                           | <ul> <li>Зона целевого назначения здания (дошкольная группа, физкультурный зал,</li> <li>музыкальный зал, бассейн и т.п.) оборудована для детей с нарушениями опорно-двигательного аппарата</li> </ul> | Частично есть        |
|                           | 5 Санитарно-гигиенические помещения оборудованы для детей с нарушениями<br>опорно-двигательного аппарата                                                                                               | Нет                  |
|                           | 6 Система информации и связи (на всех зонах)оборудована для детей с нарушениями опорно-двигательного аппарата                                                                                          | Есть                 |

Рисунок 3.5.3 – Таблица специальных условий и их значений

Для редактирования специальных условий нажмите на любое значение в столбце «Значение» (рисунок 3.5.4).

| Электронная очередь в ДОО | Техподдержка - <b>із-ес</b>                                                                                                    | o@uprinf.ru Справка |  |
|---------------------------|----------------------------------------------------------------------------------------------------|---------------------|--|
| МАДОУ детский сад № 223   | Дети Зачисление Администрировани                                                                                                    | е   Антипова И. 🕞   |  |
|                           |                                                                                                    |                     |  |
| Места в ДОО               | пециальные условия                                                                                                    |                     |  |
| Групповые ячейки          | здачие<br>Новое здание                                                                                                    | ~                   |  |
| Кабинеты Вс               | его значений: 24                                                                                                    |                     |  |
| Специалисты               | № Наименование                                                                                                    | Значение            |  |
| Специальные условия       | Территория, прилегающая к зданию, оборудована для детей с нарушениями опорно-двигательного аппарата                                                                              | Частично есть       |  |
|                           | <ol> <li>Входы (выходы) в здание оборудованы для детей с нарушениями опорно-<br/>двигательного аппарата</li> </ol>                                                               | Нет                 |  |
|                           | 3 Путь (пути) движения внутри здания (в т.ч. пути эвакуации)оборудованы для<br>детей с нарушениями опорно-двигательного аппарата Есть                                            |                     |  |
|                           | Зона целевого назначения здания/дошкольная группа, физкультурный зал,<br>4 музыкальный зал, бассейн и т.п.) оборудована для детей с нарушениями<br>опорно-двигательного алпарата | Частично есть       |  |
|                           | 5 Санитарно-гигиенические помещения оборудованы для детей с нарушениями<br>опорно-двигательного алпарата                                                                         | Нет                 |  |
|                           | 6 Система информации и связи (на всех зонах)оборудована для детей с нарушениями опорно-двигательного алпарата Есть                                                               |                     |  |
|                           |                                                                                                    |                     |  |

Рисунок 3.5.4 – Редактирование специальных условий

Откроется всплывающее окно редактирования значений специальных условий. Выберите из выпадающих списков нужные значения. Как только все данные будут введены, нажмите кнопку «Сохранить» (Рисунок). Для отмены изменений нажмите кнопку «Отмена» или «крестик», которая вернет Вас на страницу подраздела «Кабинеты» (Рисунок).

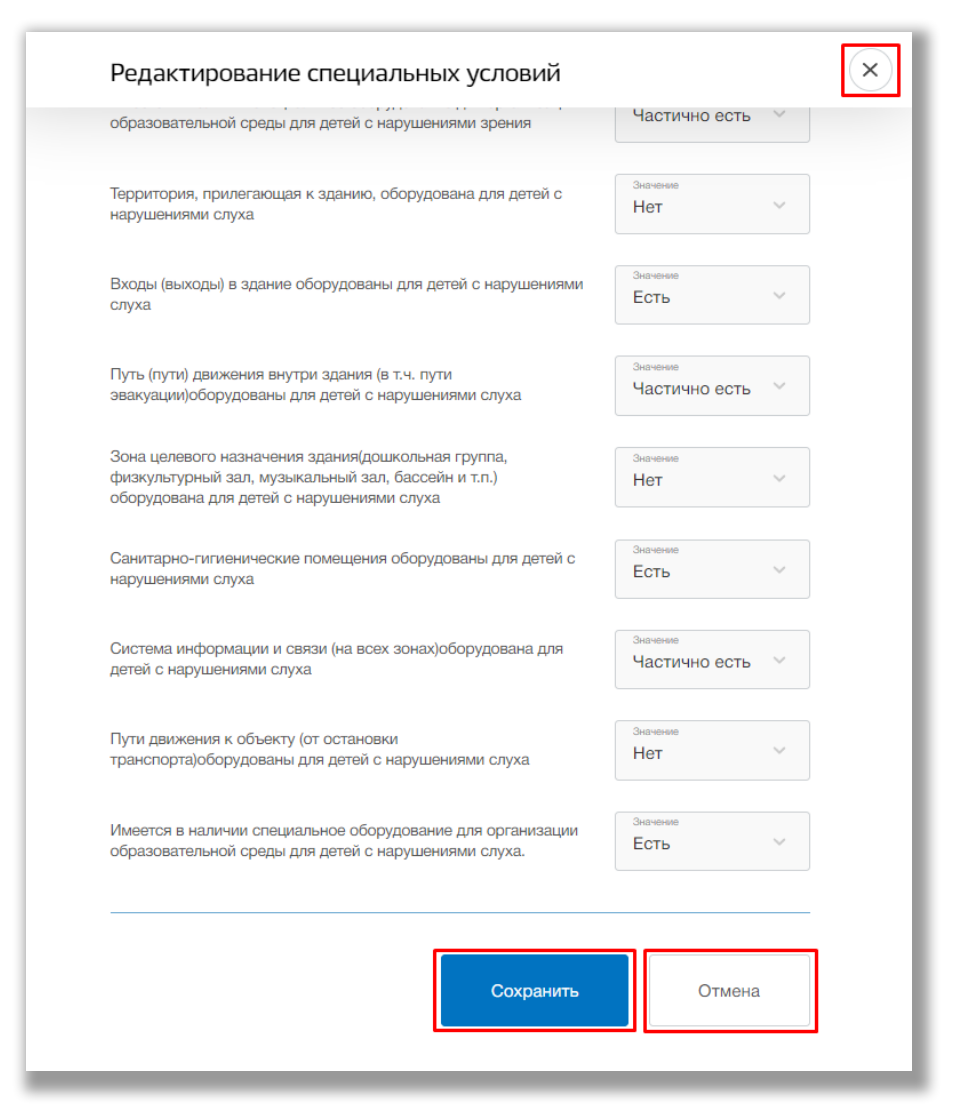

Рисунок 3.3.5 - Сохранение или отмена изменений

## 4. Раздел «Дети»

В данном разделе описана информация о детях, обучающихся в ДОО, и их группах. В разделе можно заполнять, редактировать и удалять какую-либо информацию об детях.

Для перехода в данный раздел нажмите на его название в верхнем меню страницы (Рисунок).

| Электронная очередь в ДОО |                                   | Техподдержка - is-ecp@uprinf.ru Справка   |
|---------------------------|-----------------------------------|-------------------------------------------|
| МАДОУ детский сад № 223   | <u>Дети</u> Зач                   | исление Администрирование   Антипова И. 🕒 |
| Все дети, поиск           | Все дети                          |                                           |
| Группы                    | Введите первые три буквы ФИО      | Q                                         |
| Перевод внутри ДОО        | Показывать только тех, кто учится |                                           |
|                           | ФИО                               | Группа                                    |
|                           | Аранов Андрей                     | Группа 1 (2022/2023)                      |
|                           | Бобров Даниил Владимирович        | Мухоморчики (2023/2024)                   |
|                           | Вирин Oлer Константинович         | Мухоморчики (2023/2024)                   |
|                           | Грушев Николай Иванович           | Группа 2 (2022/2023)                      |
|                           | Логинов Павел Валерьевич          | Fpynna 1 (2022/2023)                      |

Рисунок 4.1 - Раздел «Дети»

Раздел состоит из следующих подразделов:

- 1) «Все дети, поиск»;
- 2) «Группы»;
- 3) «Переводы внутри ДОО»;

Все подразделы находятся в левой боковой панели меню раздела «Дети» (Рисунок 4.2).

| Электронная очередь в ДОО |                                   | Техподдержка - is-ecp@uprinf.ru Справка    |
|---------------------------|-----------------------------------|--------------------------------------------|
| МАДОУ детский сад № 223   | Дети                              | Зачисление Администрирование Антипова И. 🏳 |
| Все дети, поиск           | Все дети                          |                                            |
| Группы                    | Введите первые три буквы ФИО      | Q                                          |
| Перевод внутри ДОО        | Показывать только тех, кто учится |                                            |
|                           | ΟΝΦ                               | Группа                                     |
|                           | Аранов Андрей                     | Группа 1 (2022/2023)                       |
|                           | Бобров Даниил Владимирович        | Мухоморчики (2023/2024)                    |
|                           | Вирин Олег Константинович         | Мухоморчики (2023/2024)                    |
|                           | Грушев Николай Иванович           | Группа 2 (2022/2023)                       |
|                           | Логинов Павел Валерьевич          | Fpynna 1 (2022/2023)                       |

Рисунок 4.2 – Панель меню подразделов раздела «Дети»

#### 4.1. Подраздел «Все дети, поиск»

Для поиска, просмотра и редактирования информации о детях, обучающихся в ДОО, перейдите в подраздел «Все дети, поиск» в левой боковой панели меню (Рисунок).

| Электронная очередь в ДОО |                                   | Техподдержка - is-ecp@uprinf.ru Справка      |
|---------------------------|-----------------------------------|----------------------------------------------|
| МАДОУ детский сад № 223   | <u>Дети</u> З                     | Зачисление Администрирование   Антипова И. 🕒 |
| Все дети, поиск           | Все дети                          |                                              |
| Группы                    | Введите первые три буквы ФИО      | Q                                            |
| Перевод внутри ДОО        | Показывать только тех, кто учится |                                              |
|                           | ΦИΟ                               | Группа                                       |
|                           | Аранов Андрей                     | Группа 1 (2022/2023)                         |
|                           | Бобров Даниил Владимирович        | Мухоморчики (2023/2024)                      |
|                           | Вирин Олег Константинович         | Мухоморчики (2023/2024)                      |
|                           | Грушев Николай Иванович           | Группа 2 (2022/2023)                         |
|                           | Логинов Павел Валерьевич          | Группа 1 (2022/2023)                         |
|                           | Логинов Павел Владимирович        | Группа №2 (2023/2024)                        |

Рисунок 4.1.1 – Подраздел «Все дети, поиск»

Для выполнения поискового запроса нажмите на поисковую строку. После того как она выделиться введите данные для поиска (Рисунок). Для просмотра списка всех учащихся в данный момент поставьте флажок «Показывать только тех, кто учится» под поисковой строкой (Рисунок). Для просмотра списка детей, включая тех, кто ранее учился в ДОО, снимите флажок.

| Электронная очередь в ДОО    |                                                                | Техподдержка - is-ecp@uprinf.ru Справка  |
|------------------------------|----------------------------------------------------------------|------------------------------------------|
| МАДОУ детский сад № 223      | <u>Дети</u> За                                                 | числение Администрирование Антипова И. 🕒 |
| Все дети, поиск              | Все дети                                                       |                                          |
| Группы<br>Перевод внутри ДОО | Введите первые три буквы ФИО Показывать только тех, кто учится | Q                                        |
|                              | ΦИΟ                                                            | Группа                                   |
|                              | Аранов Андрей                                                  | Fpynna 1 (2022/2023)                     |
|                              | Бобров Даниил Владимирович                                     | Мухоморчики (2023/2024)                  |
|                              | Вирин Олег Константинович                                      | Мухоморчики (2023/2024)                  |
|                              | Грушев Николай Иванович                                        | Группа 2 (2022/2023)                     |
|                              | Логинов Павел Валерьевич                                       | Группа 1 (2022/2023)                     |
|                              | Логинов Павел Владимирович                                     | Группа №2 (2023/2024)                    |

Рисунок 4.1.2 - Поисковая строка

Нажмите на кнопку «Поиск» или на кнопку «Enter» клавиатуры. На странице выведется список детей в соответствии с Вашим поисковым запросом.

Для просмотра данных определенного ученика нажмите на строку с его ФИО в списке всех учащихся (Рисунок ).

| Электронная очередь в ДОО    |                                                                     | Техподдержка - is-ecp@uprinf.ru Справка   |
|------------------------------|---------------------------------------------------------------------|-------------------------------------------|
| МАДОУ детский сад № 223      | <u>Дети</u> Зачи                                                    | исление Администрирование   Антипова И. 🕞 |
| Все дети, поиск              | Все дети                                                            |                                           |
| Группы<br>Перевод внутри ДОО | Введите первые три буквы ФИО<br>☑ Показывать только тех, кто учится | Q                                         |
|                              | ФИО                                                                 | Группа                                    |
|                              | Аранов Андрей                                                       | Группа 1 (2022/2023)                      |
|                              | Бобров Даниил Владимирович                                          | Мухоморчики (2023/2024)                   |
|                              | Вирин Олег Константинович                                           | Мухоморчики (2023/2024)                   |
|                              | Грушев Николай Иванович                                             | Группа 2 (2022/2023)                      |
|                              | Логинов Павел Владимирович                                          | Fpynna №2 (2023/2024)                     |
|                              | Майоров Евгений Матееевич                                           | Группа №2 (2023/2024)                     |

Рисунок 4.1.3 - Выбор ребенка для просмотра

Перед Вами будет карточка ребенка со всеми данными по выбранному ребенку. Для возвращения на страницу со списком всех учащихся нажмите на стрелочку «Назад» вверху карточки ученика (Рисунок 4.1.4).

| Электронная очередь в ДОО   |                           | Техподдержка - <b>is-еср®uprint.ru Справка</b>                                                                 |
|-----------------------------|---------------------------|----------------------------------------------------------------------------------------------------|
| МАДОУ детский сад № 223     |                           | Дети Зачисление Администрирование   Антипова И. 🕒                                                              |
| < Назад                     | Грушев Никола             | й Иванович                                                                                                    |
| Общие данные                | Общие данные Редактироват | ь                                                                                                    |
| Документ ребенка            | Номер СНИЛС               | 068-372-819-99                                                                                                 |
| История пребывания<br>в ДОО | Дата рождения             | 01.06.2023                                                                                                    |
|                             | Пол                       | м                                                                                                    |
|                             | доо                       | МАДОУ детский сад № 223                                                                                        |
|                             | Здание                    | 620085 Свердловская обл., город Екатеринбург г.о., Екатеринбург г., Чкаловский<br>р-н., Самоцветный б-р., д. 8 |
|                             | Группа                    | Группа 2 2022/2023                                                                                             |
|                             | Приведенный год рождения  | 2023-2024                                                                                                    |
|                             | Тип пребывания            | полный день                                                                                                    |
|                             | Оздоровление              |                                                                                                    |
|                             | Учится                    | Да (с 09.06.2023)                                                                                              |
|                             | Зачислен на основании     | Заявление №ЧК-2022/2023-1686285177                                                                             |

Рисунок 4.1.4 - Выбор ребенка для просмотра

Для редактирования данных ребенка нажмите на кнопку «Редактировать» в блоке «Общие данные» (Рисунок ).

| Электронная очередь в ДОО   |                           | Техподдержка - <b>is-еср@uprinf.ru Справка</b>                                                                 |
|-----------------------------|---------------------------|----------------------------------------------------------------------------------------------------|
| МАДОУ детский сад № 223     |                           | Дети Зачисление Администрирование   Антипова И. 🕒                                                              |
| < Назад                     | Грушев Никола             | й Иванович                                                                                                    |
| Общие данные                | Общие данные Редактироват | <u>ل</u> ه                                                                                                    |
| Документ ребенка            | Номер СНИЛС               | 068-372-819-99                                                                                                 |
| История пребывания<br>в ДОО | Дата рождения             | 01.06.2023                                                                                                    |
|                             | Пол                       | М                                                                                                    |
|                             | доо                       | МАДОУ детский сад № 223                                                                                        |
|                             | Здание                    | 620085 Свердловская обл., город Екатеринбург г.о., Екатеринбург г., Чкаловский<br>р-н., Самоцветный б-р., д. 8 |
|                             | Группа                    | Группа 2 2022/2023                                                                                             |
|                             | Приведенный год рождения  | 2023-2024                                                                                                    |
|                             | Тип пребывания            | полный день                                                                                                    |
|                             | Оздоровление              | •                                                                                                    |
|                             | Учится                    | Да (с 09.06.2023)                                                                                              |
|                             | Зачислен на основании     | Заявление №ЧК-2022/2023-1686285177                                                                             |

Рисунок 4.1.5 - Редактирование карточки ребенка

Откроется всплывающее окно редактирования информации о ребенке. Вы можете изменить общие данные ребенка в соответствующих полях. Как только все данные будут введены, нажмите на кнопку «Сохранить» для подтверждения Ваших действий. Для отмены изменений нажмите кнопку «Отмена» или «крестик», которая вернет Вас на страницу карточки ребенка (Рисунок 4.1.6).

| Грушев               | (!) | имя<br>Николай              | (!)  |
|----------------------|-----|-----------------------------|------|
| Отчество<br>Иванович |     | Дата рождения<br>01.06.2023 | (! • |
| СНИЛС                |     |                             |      |

Рисунок 4.1.6 - Редактирование карточки ребенка

Также Вы можете отредактировать данные документа ребенка, нажав на кнопку «Редактировать» в блоке «Документ ребенка» (Рисунок 4.1.7).

| МАДОУ детский сад № 223     |                         | Į                      | дети Зачисление    | Администрирование | Антипова И. | G |
|-----------------------------|-------------------------|------------------------|--------------------|-------------------|-------------|---|
| < Назад                     | Грушев Николаї          | й Иванович             |                    |                   |             |   |
| Общие данные                | Учится                  | Да (с 09.06.2023)      |                    |                   |             | _ |
| Документ ребенка            | Зачислен на основании   | Заявление №ЧК-         | 2022/2023-16862851 | 77                |             |   |
| История пребывания<br>в ДОО | Документ ребенка        | Редактировать          |                    |                   |             |   |
|                             | Тип документа           | Свидетельство о        | рождении           |                   |             |   |
|                             | Серия                   | ІВЫ                    |                    |                   |             |   |
|                             | Номер                   | Номер 123222           |                    |                   |             |   |
|                             | Дата выдачи             | Дата выдачи 06.06.2023 |                    |                   |             |   |
|                             | Место выдачи            | Отдел ЗАГС Алаг        | паевского района   |                   |             |   |
|                             | История пребывани       | я в ДОО                |                    |                   |             | _ |
|                             | доо                     | Группа                 | с                  | До                |             |   |
|                             | МАДОУ детский сад № 223 | Fpynna 2               | 04.07.2023         | наст. вр          | р.          | _ |
|                             | МАДОУ детский сад № 223 | Tpynna 1               | 09.06.2023         | 04.07.2           | 023         |   |
|                             |                         |                        |                    |                   |             |   |

Рисунок 4.1.7 - Редактирование документа ребенка

В появившемся всплывающем окне измените данные в соответствующих полях. После внесения изменений нажмите на кнопку «Сохранить». Для отмены изменений нажмите кнопку «Отмена» или «крестик», которая вернет Вас на страницу карточки ребенка (Рисунок 4.1.8).

| Тип документа<br>Свидетельство о рожде        | нии                | $\sim$                    |
|-----------------------------------------------|--------------------|---------------------------|
| Серия                                         | Серия<br>ВЫ 123222 | Дата выдачи<br>06.06.2023 |
| <sup>Кем выдан</sup><br>Отдел ЗАГС Алапаевско | го района          |                           |

Рисунок 4.1.8 - Редактирование документа ребенка

#### 4.2. Подраздел «Группы»

Для просмотра и редактирования информации о группах в ДОО перейдите в подраздел «Группы» на левой боковой панели меню (Рисунок).

| <ul> <li>Электронная очередь в ДОО</li> </ul> |                |           | ١                                                   | ехподдержка - is-ecp@uprinf.ru Справка                                                                                                    |
|-----------------------------------------------|----------------|-----------|-----------------------------------------------------|----------------------------------------------------------------------------------------------------|
| МАДОУ детский сад № 223                       |                |           | Дети Зачисление                                     | Администрирование   Антипова И. 🗗                                                                                                    |
|                                               | _              |           |                                                     |                                                                                                    |
| Все дети, поиск                               | I руппы        |           |                                                     |                                                                                                    |
| Группы                                        | 2023/2024 ∨    |           |                                                     |                                                                                                    |
|                                               |                |           | + Добавить новую групг                              | ny                                                                                                    |
| Перевод внутри ДОО                            | Всего групп: 8 |           |                                                     |                                                                                                    |
|                                               | № Название     | Места     | Возрастная группа                                   | Примечания                                                                                                    |
|                                               | 1 Белые гри    | бочки 111 |                                                     | Компенсация: Нет<br>Оздоровление: Нет<br>Групповая ячейка: младшая<br>группа №2                                                                                                    |
|                                               | 2 Маслята      | 25        |                                                     | Компенсация: Нет<br>Оздоровление: Нет<br>Групповая ячейка: первая<br>младшая группа №1                                                                                                    |
|                                               | 3 Мухоморч     | ики 4     | Группа раннего возраста,<br>Подготовительная группа | Компенсация: Нарушения речи,<br>слепые<br>Оздоровления: Для детей с<br>заболеваниями органов дыхания,<br>Для детей с сахарным диабетом<br>Групповая ячейка:<br>подготовительная группа № 10 |

Рисунок 4.2.1 – Подраздел «Группы»

Для просмотра списка групп конкретного учебного года укажите из выпадающего списка вверху страницы соответствующий учебный год (Рисунок).

| Электронная очередь в ДОО |                  |       | Texno                                               | оддержка - is-ecp@uprinf.ru Справка                                                                                                    |
|---------------------------|------------------|-------|-----------------------------------------------------|----------------------------------------------------------------------------------------------------|
| МАДОУ детский сад № 223   |                  |       | <u>Дети</u> Зачисление А                            | дминистрирование   Антипова И. 🕒                                                                                                    |
|                           |                  |       |                                                     |                                                                                                    |
| Все дети, поиск           | Группы           |       |                                                     |                                                                                                    |
| Группы                    | 2023/2024 ∨      |       |                                                     |                                                                                                    |
|                           |                  |       | + Добавить новую группу                             |                                                                                                    |
| Перевод внутри ДОО        | Всего групп: 8   |       |                                                     |                                                                                                    |
|                           | № Название       | Места | Возрастная группа                                   | Примечания                                                                                                    |
|                           | 1 Белые грибочки | 111   |                                                     | Компенсация: Нет<br>Оздоровление: Нет<br>Групповая ячейка: младшая<br>группа №2                                                                                                    |
|                           | 2 Маслята        | 25    |                                                     | Компенсация: Нет<br>Оздоровление: Нет<br>Групповая ячейка: первая<br>младшая группа №1                                                                                                    |
|                           | 3 Мухоморчики    | 4     | Группа раннего возраста,<br>Подготовительная группа | Компенсация: Нарушения речи,<br>слепые<br>Оздоровление: Для детей с<br>заболеваниями органов дыхания,<br>Для детей с сахарным диабетом<br>Групповая ячейка:<br>подготовительная группа № 10 |

Рисунок 4.2.2 – Выбор учебного года

Для добавления новой группы нажмите кнопку «Добавить новую группу» (Рисунок ).

| Электронная очередь в ДОО |                       |       | Техпо                                               | ддержка - is-ecp@uprinf.ru Справка                                                                                                    |
|---------------------------|-----------------------|-------|-----------------------------------------------------|----------------------------------------------------------------------------------------------------|
| МАДОУ детский сад № 223   |                       |       | Дети Зачисление Ад                                  | дминистрирование   Антипова И. 🗗                                                                                                    |
|                           |                       |       |                                                     |                                                                                                    |
| Все дети, поиск           | Группы                |       |                                                     |                                                                                                    |
|                           | 2023/2024 ∨           |       |                                                     |                                                                                                    |
| 1 pyrnibi                 |                       |       | + Добавить новую группу                             |                                                                                                    |
| Перевод внутри ДОО        | Всего групп: <b>8</b> |       |                                                     | ,                                                                                                    |
|                           | № Название            | Места | Возрастная группа                                   | Примечания                                                                                                    |
|                           | 1 Белые грибочки      | 111   |                                                     | Компенсация: Нет<br>Оздоровление: Нет<br>Групповая ячейка: младшая<br>группа №2                                                                                                    |
|                           | 2 Маслята             | 25    |                                                     | Компенсация: Нет<br>Оздоровление: Нет<br>Групповая ячейка: первая<br>младшая группа №1                                                                                                    |
|                           | 3 Мухоморчики         | 4     | Группа раннего возраста,<br>Подготовительная группа | Компенсация: Нарушения речи,<br>слетые<br>Оздоровление: Для детей с<br>заболеваниями органов дыхания,<br>Для детей с сахарным диабетом<br>Групповая ячейка:<br>подготовительная группа № 10 |

Рисунок 4.2.3 - Создание новой группы

Откроется всплывающее окно для создания новой группы. Укажите название группы, ее направление, режим работы, возрастную группу, групповую ячейку, типы оздоровления или компенсации, нормативную емкость группы и количество воспитателей. После нажмите на кнопку «Сохранить» внизу страницы (Рисунок 4.2.4). Для отмены изменений нажмите кнопку «Отмена» (Рисунок 4.2.4).

| повая группа                                                    |        |
|-----------------------------------------------------------------|--------|
| Направленность группы                                           |        |
| Комбинированная                                                 | ~      |
| Режим работы группы                                             |        |
| Кратковременного пребывания (3-5 часов)                         | ~      |
| Возрастная гочпла                                               |        |
| Младшая группа (3-4)                                            | ~      |
| Tpymoast evelva                                                 |        |
| Тестовая групповая ячейка 1                                     | $\sim$ |
| Одоровление                                                     |        |
| Для детей с тубинтоксикацией × Для часто болеющих детей (ДЧБ) × | ~      |
| Компенсация                                                     |        |
| Нарушения зрения (слепые) × Нарушения зрения (слабовидящие) ×   | ~      |
| Нармативная емиссть группы (по СанПан)                          |        |
| 15                                                              |        |
| Количество воспитателей                                         |        |
| 2                                                               |        |

Рисунок 4.2.4 - Создание новой группы

После сохранения новая группа появится в списке групп на странице подраздела «Группы».

Для просмотра информации о группе нажмите на её строку в списке всех групп (Рисунок 4.2.5).

| Электронная очередь в ДОО |                  |       | Техл                                                | оддержка - is-ecp@uprinf.ru Справка                                                                                                    |
|---------------------------|------------------|-------|-----------------------------------------------------|----------------------------------------------------------------------------------------------------|
| МАДОУ детский сад № 223   |                  |       | <u>Дети</u> Зачисление А                            | Администрирование   Антипова И. 🕞                                                                                                    |
|                           |                  |       |                                                     |                                                                                                    |
| Все дети, поиск           | Группы           |       |                                                     |                                                                                                    |
| Группы                    | 2023/2024 ∨      |       |                                                     |                                                                                                    |
|                           |                  |       | + Добавить новую группу                             |                                                                                                    |
| Перевод внутри ДОО        | Bcero rpynn: 8   |       |                                                     |                                                                                                    |
|                           | № Название       | Места | Возрастная группа                                   | Примечания                                                                                                    |
|                           | 1 Белые грибочки | 111   |                                                     | Компенсация: Нет<br>Оздоровление: Нет<br>Групповая ячейка: младшая<br>группа №2                                                                                                    |
|                           | 2 Маслята        | 25    |                                                     | Компенсация: Нет<br>Оздоровление: Нет<br>Групповая ячейка: первая<br>младшая группа №1                                                                                                    |
|                           | 3 Мухомарчики    | 4     | Группа раннего возраста,<br>Подготовительная группа | Компенсация: Нарушения речи,<br>слепые<br>Оздоровление: Для детей с<br>заболеваниями органов дыхания,<br>Для детей с сахарным диабетом<br>Групповая ячейка:<br>подготовительная группа № 10 |

Рисунок 4.2.5 - Страница группы

Перед Вами будет страница группы со всеми данными по выбранной группе. Для возвращения на страницу со списком всех групп нажмите на стрелочку «Назад» (Рисунок 4.2.6).

| <ul> <li>Электронная очередь в ДОО</li> </ul> |                            | Техподдержка - is-ecp@uprinf.ru Справка                                                                        |
|-----------------------------------------------|----------------------------|----------------------------------------------------------------------------------------------------|
| МАДОУ детский сад № 223                       |                            | <u>Дети</u> Зачисление Администрирование   Антипова И. 🗗                                                       |
| < Назад                                       | Белые грибочки             |                                                                                                    |
| Общие данные                                  | Общие данные Редактировать |                                                                                                    |
| Дети                                          | Здание                     | 620085 Свердловская обл., город Екатеринбург г.о.,<br>Екатеринбург г., Чкаловский р-н., Самоцветный б-р., д. 8 |
|                                               | Название                   | Белые грибочки                                                                                                 |
|                                               | Групповая ячейка           | младшая группа №2                                                                                              |
|                                               | Направленность группы      | Общеразвивающая                                                                                                |
|                                               | Режим работы группы        | Кратковременного пребывания (3-5 часов)                                                                        |

Рисунок 4.2.6 - Страница группы

Для редактирования данных группы нажмите на кнопку «Редактировать» в блоке «Общие данные» (Рисунок ).

| Электронная очередь в ДО | 00                         | Техподдержка - is-ecp@uprinf.ru Справка                                                                        |
|--------------------------|----------------------------|----------------------------------------------------------------------------------------------------|
| МАДОУ детский сад № 223  |                            | Дети Зачисление Администрирование   Антипова И. 🗗                                                              |
| < Назад                  | Белые грибочки             |                                                                                                    |
| Общие данные             | Общие данные Редактировать |                                                                                                    |
| Дети                     | Здание                     | 620085 Свердловская обл., город Екатеринбург г.о.,<br>Екатеринбург г., Чкаловский р-н., Самоцветный б-р., д. 8 |
|                          | Название                   | Белые грибочки                                                                                                 |
|                          | Групповая ячейка           | младшая группа №2                                                                                              |
|                          | Направленность группы      | Общеразвивающая                                                                                                |
|                          | Режим работы группы        | Кратковременного пребывания (3-5 часов)                                                                        |
|                          |                            |                                                                                                    |

Рисунок 4.2.7 - Редактирование карточки группы

Откроется всплывающее окно редактирования информации о группе. Вы можете изменить общие данные группы в соответствующих полях. Как только все данные будут введены, нажмите на кнопку «Сохранить» для подтверждения Ваших действий. Для отмены изменений нажмите кнопку «Отмена» или «крестик», которая вернет Вас на страницу карточки ребенка (Рисунок 4.2.8).

| Название                                             |             |        |
|------------------------------------------------------|-------------|--------|
| Белые грибочки                                       |             |        |
| Направленность группы<br>Общеразвивающая             |             | ~      |
| Ражим работы группы<br>Кратковременного пребывания ( | (3-5 часов) | $\sim$ |
| Возрастная группа                                    |             | $\vee$ |
| Групповая кнейка<br>младшая группа №2                |             | ~      |
| Оздоровление                                         |             | ~      |
| Компенсация                                          |             | ~      |
| Нормативная емкость группы (по СанПин)<br>111        |             |        |
| Количество воспитателей<br>3                         |             |        |

Рисунок 4.2.8 - Редактирование карточки ребенка

Также со страницы группы Вы можете перейти на страницу ребенка, который числиться в данной группе. Для этого нажмите на строку ребенка в блоке «Дети» (Рисунок 4.2.9).

| МАДОУ детский сад № 223 |                                                                                                    | <u>Дети</u> Зачисление Администрирование Антипова И. []+ |
|-------------------------|----------------------------------------------------------------------------------------------------|----------------------------------------------------------|
| < Назад                 | Белые грибочки                                                                                                    |                                                          |
| Общие данные            | Режим работы группы                                                                                                    | Кратковременного пребывания (3-5 часов)                  |
| Дети                    | Возрастная группа                                                                                                    | _                                                        |
|                         | Оздоровление                                                                                                    | _                                                        |
|                         | Компенсация                                                                                                    | _                                                        |
|                         | Нормативная емкость группы (по СанПин)                                                                                     | 111                                                      |
|                         | Количество воспитателей                                                                                                    | 3                                                        |
|                         | Дети<br>Всего: З<br>№ ФИО<br>1 Масленникова София Анатольевна<br>2 Шевчугова Анка Евгеньевна<br>3 Щелкин Михаил Алексеевич |                                                          |

Рисунок 4.2.9 – Переход на страницу карточки ребенка

Для удаления группы из списка групп ДОО перейдите на страницу этой группы в режиме редактирования и нажмите на кнопку «Удалить» (Рисунок 4.2.10).

Важно! Удалить можно только те группы, в которых нет детей.

| 1                                                    |                 |        |
|------------------------------------------------------|-----------------|--------|
|                                                      |                 |        |
| Направленность группы                                |                 |        |
| Общеразвивающая                                      |                 | ~      |
|                                                      |                 |        |
| Режим работы группы                                  |                 |        |
| Кратковременного пребыва                             | ния (3-5 часов) | ~      |
|                                                      |                 |        |
| Возрастная группа<br>Группа раннего возраста (1-1,5) | ×               | ~      |
|                                                      |                 |        |
| Групповая ячейка                                     |                 |        |
| 11                                                   |                 | ~      |
|                                                      |                 |        |
| Оздоровление                                         |                 | ~      |
|                                                      |                 |        |
|                                                      |                 |        |
| Компенсация                                          |                 | ~      |
|                                                      |                 |        |
| Нормативная емкость группы (по СанПин)<br>1          |                 |        |
|                                                      |                 |        |
| Количество воспитателей                              |                 |        |
| 1                                                    |                 |        |
|                                                      |                 |        |
|                                                      |                 |        |
|                                                      |                 |        |
| алить группу                                         | Сохранить       | Отмена |

Рисунок 4.2.10 – Удаление группы

## 4.3. Подраздел «Перевод внутри ДОО»

Для перевода детей из одной группы в другую перейдите в подраздел «Перевод внутри ДОО» на левой боковой панели меню (Рисунок ).

| <ul> <li>Электронная очередь в ДОО</li> </ul> | Техподдержка - is-ecp@uprinf.ru Справка                                           |
|-----------------------------------------------|-----------------------------------------------------------------------------------|
| МАДОУ детский сад № 223                       | <u>Дети</u> Зачисление Администрирование   Антипова И. 🕞                          |
| Все дети, поиск                               | Перевод детей из 2022-2023 в 2023-<br>2024 учебный год                            |
| Перевод внутри ДОО                            | Для перевода в текущем учебном году выберите пункт Перевод в текущем учебном году |
|                                               | Перевести из<br>Группа 1 У Перевести в У Выполнить                                |
|                                               | Количество детей: О                                                               |

Рисунок 4.3.1 – Подраздел «Перевод внутри ДОО»

Для перевода детей в текущем учебном году, поставьте галочку напротив поля «Перевод в текущем году» вверху страницы (Рисунок ).

| Электронная очередь в ДОО     | Техподдержка - is-ecp@uprinf.ru Справка                                           |
|-------------------------------|-----------------------------------------------------------------------------------|
| МАДОУ детский сад № 223       | <u>Дети</u> Зачисление Администрирование Антипова И. []+                          |
| Все дети, поиск<br><br>Группы | Перевод детей из 2022-2023 в 2023-<br>2024 учебный год                            |
| Перевод внутри ДОО            | Для перевода в текущем учебном году выберите пункт Перевод в текущем учебном году |
|                               | Перевести из<br>Группа 1 У Перевести в У Выполнить                                |
|                               | Количество детей: О                                                               |

Рисунок 4.3.2 – Перевод в текущем учебном году

Выберите группу, из которой будет произведен перевод, и группу, в которую он будет совершен (Рисунок ).

| МАДОУ детский сад № 223 | <u>Дети</u> Зачисление Администрирование Антипова И. []+                                                       |
|-------------------------|----------------------------------------------------------------------------------------------------|
| Все дети, поиск         | Перевод детей из 2022-2023 в 2023-<br>2024 учебный год                                                         |
| Перевод внутри ДОО      | <ul> <li>Для перевода в текущем учебном году выберите пункт</li> <li>Перевод в текущем учебном году</li> </ul> |
|                         | Перевести из<br>Группа 1 У Перевести в У Выполнить                                                             |
|                         | Количество детей: <b>О</b>                                                                                     |

Рисунок 4.3.3 – Выбор групп для перевода

После отметьте детей, которых вы хотите перевести, поставив флажки в их строках (Рисунок). Отмечать Вы можете вручную или при помощи кнопок «Выбрать всех» (Рисунок).

| Электронная очередь в ДОО | Техподдержка - <b>is-еср®uprinf.ru Справка</b>                                    |
|---------------------------|-----------------------------------------------------------------------------------|
| МАДОУ детский сад № 223   | <u>Дети</u> Зачисление Администрирование   Антипова И. 🕒                          |
| Все дети, поиск           | Перевод детей из 2022-2023 в 2023-<br>2024 учебный год                            |
| Перевод внутри ДОО        | Для перевода в текущем учебном году выберите пункт Перевод в текущем учебном году |
|                           | Перевести из<br>Группа 2 У Белые грибочки У Выполнить                             |
|                           | Количество детей: 1<br>Выбрать всех<br>Грушев Николай Иванович                    |

Рисунок 4.3.4 - Кнопки выбора детей

После нажмите на кнопку «Выполнить» (Рисунок 4.3.5). Выбранные Вами дети будут переведены в указанную группу.

| Электронная очередь в ДОО | Техподдержка - is-ecp@uprinf.ru Справка                                                     |
|---------------------------|---------------------------------------------------------------------------------------------|
| МАДОУ детский сад № 223   | <u>Дети</u> Зачисление Администрирование   Антипова И. 🕒                                    |
| Все дети, поиск           | Перевод детей из 2022-2023 в 2023-                                                          |
| Группы                    | 2024 учебный год                                                                            |
| Перевод внутри ДОО        | Для перевода в текущем учебном году выберите пункт           Перевод в текущем учебном году |
|                           | Перевести из<br>Группа 2 У Белые грибочки У Выполнить                                       |
|                           | Количество детей: 1                                                                         |
|                           | Отменить выбор                                                                              |
|                           | Грушев Николай Иванович                                                                     |

Рисунок 4.3.5 – Перевод детей

## 5. Раздел «Зачисление»

В данном разделе описана информация о детях и группах детей, прошедших комплектование. В разделе можно формировать новые группы из детей, прошедших комплектование.

Для перехода в данный раздел нажмите на его название в верхнем меню страницы (Рисунок).

| ДОУ детский сад № 223 |     | Дети <u>Зачисление</u> Администрирование Антипова И. [                                                                                |
|-----------------------|-----|----------------------------------------------------------------------------------------------------|
| 0-3 лет               | 00  | Группа О-З лет                                                                                                    |
| 1-1,5 лет             | 00  | Учабный год<br>2023/2024 У Длта комплектование<br>Комплектование от 27.12.2022 У Показать                                             |
| 1,5-2 лет             | 0/0 |                                                                                                    |
| 2-3 лет               | 00  | Ожид. (0)         Увед. (0)         Явка (0)         Зачис. (0)         Не уд. (0)         Все (0)           Всего ожидает:         0 |
| 3-4 лет               | 0/0 |                                                                                                    |
| 4-5 лет               | 0/0 | Список пуст                                                                                                    |
| 5-6 лет               | 0/0 |                                                                                                    |
| 6-7 лет               | 0/0 |                                                                                                    |

#### Рисунок 5.1 - Раздел «Зачисление»

В левом меню данного раздела Вы можете посмотреть возрастные категории детей. Под каждой возрастной категорией отображена информация по количеству заявлений: сколько детей зачислено, сколько всего заявлений в данной категории (Рисунок).

| Электронная очер        | в ДОО Техподдержка - is-ecp@uprinf.ru                                         | Справка  |
|-------------------------|-------------------------------------------------------------------------------|----------|
| ІАДОУ детский сад № 223 | Дети <u>Зачисление</u> Администрирование Антипо                               | ова И. 📑 |
|                         |                                                                               |          |
| 0-3 лет                 | 💿 Группа 3-4 лет                                                              |          |
| 1-1,5 лет               | 00 Длта комплектования<br>2022/2023 У Комплектование от 07.12.2022 У Показать |          |
| 1,5-2 лет               |                                                                               |          |
| 2-3 лет                 | ото Всего ожидает: 1                                                          | 3ce (5)  |
| 3-4 лет                 | № ФИО ребенка № Заявления Дата рождени                                        | ля       |
| 4-5 лет                 | оо 1 Архипова Валентина Андреевна ЧК-2018/2019-1670316562 01.01.2019          |          |
| 5-6 лет                 |                                                                               |          |
| 6-7 лет                 |                                                                               |          |
|                         |                                                                               |          |

Рисунок 5.2 - Категории группы

Для просмотра списка детей, получивших места по результатам комплектования, выберите из выпадающих списков значения для учебного года и даты комплектования и нажмите на кнопку «Показать» (Рисунок).

| Электронная очере      | ць в ДОО |                                                  | Техподдержка                    | а - is-ecp@uprinf.ru Справка |
|------------------------|----------|--------------------------------------------------|---------------------------------|------------------------------|
| \ДОУ детский сад № 223 |          |                                                  | Дети <u>Зачисление</u> Админист | рирование   Антипова И. 🖸    |
|                        |          |                                                  |                                 |                              |
| 0-3 лет                | 0/0      | Группа 3-4 лет                                   |                                 |                              |
| 1-1,5 лет              | 0/0      | Учебный год<br>2022/2023 У Комплектован          | вание от 07.12.2022 У           | Показать                     |
| 1,5-2 лет              | 1/1      |                                                  |                                 |                              |
| 2-3 лет                | 0/0      | Ожид. (1) Увед. (0) Я<br>Всего ожидает: <b>1</b> | вка (0) Зачис. (2)              | Не уд. (0) Все (5)           |
| 3-4 лет                | 2/5      | № ФИО ребенка                                    | № Заявления                     | Дата рождения                |
| 4-5 лет                | 0/0      | 1 Архипова Валентина Андреевна                   | 4K-2018/2019-1670316562         | 01.01.2019                   |
| 5-6 лет                | 0/0      |                                                  |                                 |                              |
|                        | 00       |                                                  |                                 |                              |

Рисунок 5.3 - Выбор комплектования

Таблица со списком детей состоит из нескольких вкладок со статусами заявлений детей (Рисунок 5.4):

- «Ожидание» заявления, стоящие в очереди ожидания решения;
- «Уведомлен» заявления, получившие уведомления о комплектовании в вашу ДОО;
- «Явка» заявления, которые подтверждены принесенными документами;
- «Зачисленные» заявления, зачисленные в ДОО;
- «Не удалось связаться» заявления, у которых не получилось связаться с заявителями;
- «Все» все укомплектованные заявления.

|                       |     |                                         | <b>D</b>                         |                          |
|-----------------------|-----|-----------------------------------------|----------------------------------|--------------------------|
| ц∪у детскии сад № 223 |     |                                         | дети <u>зачисление</u> Администр | ирование   Антипова И. 📑 |
|                       |     |                                         |                                  |                          |
| 0-3 лет               | 0/0 | Группа 3-4 лет                          |                                  |                          |
| 1-1,5 лет             | 0/0 | Учебный год<br>2022/2023 У Комплектован | вание от 07.12.2022 🗸 🗸          | Показать                 |
| 1,5-2 лет             | 1/1 |                                         |                                  |                          |
|                       |     | Ожид. (1) Увед. (0) Я                   | вка (0) Зачис. (2)               | Не уд. (0) Все (5)       |
| 2-3 лет               | 0/0 | Всего ожидает: 1                        |                                  |                          |
| 3-4 лет               | 2/5 | № ФИО ребенка                           | № Заявления                      | Дата рождения            |
| 4-5 лет               | 0/0 | 1 Архипова Валентина Андреевна          | 4K-2018/2019-1670316562          | 01.01.2019               |
|                       |     |                                         |                                  |                          |
| 5-6 лет               | 0/0 |                                         |                                  |                          |
| 6-7 лет               | 0/0 |                                         |                                  |                          |

Рисунок 5.4 – Таблица заявлений детей

После окончания комплектования дети автоматически встают в очередь ожидания. Чтобы изменить статус заявления необходимо перейти на страницу заявления, нажав на строку с ФИО ребенком (Рисунок 5.5).

| Электронная очередь в ДОО | Техподдержка - is-ecp@uprinf.ru Справки                            |
|---------------------------|--------------------------------------------------------------------|
| \ДОУ детский сад № 223    | Дети <u>Зачисление</u> Администрирование Антипова И. 🖸             |
|                           |                                                                    |
| 0-3 лет 😡                 | Группа 3-4 лет                                                     |
| 1-1,5 лет 😡               | Учебный год<br>2022/2023 У Комплектование от 07.12.2022 У Показать |
| 1,5-2 лет 1/1             |                                                                    |
|                           | Ожид. (1) Увед. (0) Явка (0) Зачис. (2) Не уд. (0) Все (5)         |
| 2-3 лет 🛛 🖓               | Всего ожидает: 1                                                   |
| 3-4 лет 25                | № ФИО ребенка № Заявления Дата рождения                            |
|                           | 1 Архипова Валентина Андреевна ЧК-2018/2019-1670316562 01.01.2019  |
| 4-5 лет 🚺 🚺               |                                                                    |
| 5-6 лет 🛛 🛺 🖓 ОО          |                                                                    |
| 6-7 лет 🛛 🗤               |                                                                    |
|                           |                                                                    |

Рисунок 5.5 – Переход на страницу заявления ребенка

Откроется страница заявления ребенка. Если связаться с заявителем не удалось, то измените статус заявления на «Не удалось связаться» (Рисунок 5.6).

| <ul> <li>Электронная очередь в ДОО</li> </ul>                                                    | Техпо              | ддержка - is-ecp@uprinf.ru Справка                            |
|--------------------------------------------------------------------------------------------------|--------------------|---------------------------------------------------------------|
| МАДОУ детский сад № 223                                                                          | Дети Зачисление Ад | дминистрирование   Антипова И. 🕞                              |
| Заявление № ЧК-2019/2020-1670238993 от 05 декабря<br>Шевчугов Антон Евгеньевич<br>< назед        | 2022г.             | Межведомственное<br>взаимодействие<br>Межведомственный запрос |
| <ol> <li>Ожидание уведомления</li> <li>Явка / Смена ДОО</li> </ol>                               | Зачисление         | Отправить уведомление на<br>е-mail, указанный в<br>заявлении  |
| Заявитель ожидает уведомления о зачислении<br>Изменить статус:<br>Уведомлен Не удалось связаться |                    |                                                               |
| Текущий номер в очереди - 1                                                                      |                    |                                                               |
| Подача заявления<br>05.12.2022 16:16:34.000                                                      |                    |                                                               |
| Муниципальное автономное дошкольное образовательное учреждение – детский сад №                   | ≥ 223              |                                                               |
|                                                                                                  |                    |                                                               |

Рисунок 5.6 – Не удалось связаться с заявителем

В таком случае заявление перейдет во вкладку «Не удалось связаться». Изменить статус на «Уведомлен» Вы можете после того, как свяжитесь с заявителем.

Если удалось связаться с заявителем, то измените статус заявления на «Уведомлен» (Рисунок 5.7). Заявление перейдет во вкладку «Уведомлен».

| жка - is-ecp@uprinf.ru Спра                                  |
|--------------------------------------------------------------|
| нистрирование Антипова И.                                    |
| Межведомственное<br>взаимодействие                           |
| Межведомственный запрос                                      |
| Отправить уведомление на<br>e-mail, указанный в<br>заявлении |
|                                                              |
|                                                              |
|                                                              |
|                                                              |
|                                                              |

Рисунок 5.7 – Удалось связаться с заявителем

Заявитель должен будет либо явиться с документами для зачисления ребенка, либо подать заявление на смену ДОО, то есть отказаться от зачисления.

Если заявитель отказывается от зачисления, то на странице заявления нажмите на кнопку «Смена ДОО (отказ от зачисления)» (Рисунок 5.8). Заявление исчезнет из вкладки «Уведомлен», но останется во вкладке «Все».

| Электронная очередь в ДОО         Техпод                                                                                                    | держка - is-ecp@uprinf.ru Справка      |
|----------------------------------------------------------------------------------------------------|----------------------------------------|
| МАДОУ детский сад № 223 Дети Зачисление Ади                                                                                                    | линистрирование   Антипова И. 🕞        |
| Заявление № ЧК-2019/2020-1670238993 от 05 декабря 2022г.                                                                                               | Межведомственное                       |
| Шевчугов Антон Евгеньевич                                                                                                    | взаимодействие Межведомственный запрос |
| < Назад 🔒 Распечатать заявление                                                                                                    | Отправить уведомление на               |
| Ожидание уведомления         2         Явка / Смена ДОО         3         Зачисление                                                                   | ентап, указанный в<br>заявлении        |
| Сейчас заявитель уведомлен и должен предоставить документы для зачисления<br>Изменить статус:<br>Явка с документами<br>Смена ДОО (отказ от зачисления) |                                        |
| Текущий номер в очереди - 1                                                                                                    |                                        |
| Подача заявления<br>05.12.2022 16:16:34.000                                                                                                    |                                        |
| Муниципальное автономное дошкольное образовательное учреждение – детский сад № 223                                                                     |                                        |

Рисунок 5.8 – Отказ от зачисления

Если заявитель изменил свое решение, то заявление можно восстановить. Для этого нажмите на кнопку «Отмена» на странице заявления (Рисунок 5.9). Заявление вернется во вкладку «Уведомлен».

| <ul> <li>Электронная очередь в ДОО</li> </ul>                                                                                                    | Техподдержка - is-ecp@uprinf.ru Справ                             |
|----------------------------------------------------------------------------------------------------|-------------------------------------------------------------------|
| МАДОУ детский сад № 223                                                                                                    | Дети Зачисление Администрирование Антипова И.                     |
| Заявление № ЧК-2019/2020-1670238993 от 05 декабря 2022г<br>Шевчугов Антон Евгеньевич                                                                              | Сг. Межведомственное<br>взаимодействие<br>Межведомственный запрос |
| <ul> <li>Ожидание уведомления</li> <li>Явка / Смена ДОО</li> <li>Зачис</li> <li>Об.12.2022 заявитель отказался от зачисления</li> <li>Изменить статус:</li> </ul> | Отправить уведомление на<br>е-mail, указанный в<br>заявлении      |
| Отмена<br>Текущий номер в очереди - 1<br>Подача заявления                                                                                                    |                                                                   |
| 05.12.2022 16:16:34.000<br>Муниципальное автономное дошкольное образовательное учреждение – детский сад № 223                                                     |                                                                   |

Рисунок 5.9 – Восстановление в очереди на зачисление

Если заявитель явился с документами, то нажмите на кнопку «Явка с документами» (Рисунок 5.10).

| Электронная очередь в ДОО         Техло                                                                                                    | оддержка - is-ecp@uprinf.ru Справка                          |
|----------------------------------------------------------------------------------------------------|--------------------------------------------------------------|
| МАДОУ детский сад № 223 Дети Зачисление А                                                                                                    | дминистрирование   Антипова И. 🕞                             |
| Заявление № ЧК-2019/2020-1670238993 от 05 лекабоя 2022г.                                                                                               |                                                              |
| Шевчугов Антон Евгеньевич                                                                                                    | Межведомственное<br>взаимодействие                           |
| < Назад                                                                                                    | межедики велный защие                                        |
| Ожидание уведомления 2 Явка / Смена ДОО 3ачисление                                                                                                    | Отправить уведомление на<br>e-mail, указанный в<br>заявлении |
| Сейчас заявитель уведомлен и должен предоставить документы для зачисления<br>Изменить статус:<br>Явка с документами<br>Смена ДОО (отказ от зачисления) |                                                              |
| Текущий номер в очереди - 1                                                                                                    |                                                              |
| Подача заявления<br>05.12.2022 16:16:34.000                                                                                                    |                                                              |
| Муниципальное автономное дошкольное образовательное учреждение – детский сад № 223                                                                     |                                                              |

Рисунок 5.10 – Явка с документами

После проверки верности указанных данных в заявлении нажмите на кнопку «Зачислить» для зачисления ребенка (Рисунок 5.11).

| <ul> <li>Электронная очередь в ДОО</li> </ul>                                                                                                    | Техлоддержка - is-ecp@uprinf.ru Спра                                         | вка |
|----------------------------------------------------------------------------------------------------|------------------------------------------------------------------------------|-----|
| МАДОУ детский сад № 223                                                                                                    | Дети Зачисление Администрирование Антипова И.                                | G   |
| Заявление № ЧК-2019/2020-1670238993 от 05 декабря 202<br>Шевчугов Антон Евгеньевич                                                                                                    | 22г.<br>Межведомственное<br>взаимодействие<br>Межведомственный запрос        |     |
| < Назад<br>Ожидание уведомления<br>Явка / Смена ДОО<br>Зач<br>3 Зач<br>3 Зач<br>Смена ДОО<br>3 Зач<br>3 Зач<br>3 Зач<br>Смена ДОО<br>3 Зач<br>Смена ДОО<br>Смена ДОО<br>Смена ДОО<br>Смена ДоО<br>Смена ДОО<br>Смена ДоО<br>Смена ДоО<br>Смена ДОО<br>Смена ДоО<br>Смена ДоО<br>Смена ДоО<br>Смена ДоО<br>Смена ДоО<br>Смена ДоО<br>Смена ДоО<br>Смена ДоО<br>Смена ДоО<br>Смена ДОО<br>Смена ДОО<br>Смена ДоО<br>Смена ДоО<br>Смена Д | Распечатать заявление Отправить уведомление на е-mail, указанный в заявлении |     |
| Сейчас заявитель предоставил документы и готов к зачислению<br>Нажмите кнопку, чтобы выбрать группу и зачислить ученика:<br>Зечислить                                                                                                    |                                                                              |     |
| Текущий номер в очереди - 1                                                                                                    |                                                                              |     |
| Подача заявления<br>05.12.2022 16:16:34.000                                                                                                    |                                                                              |     |
| Муниципальное автономное дошкольное образовательное учреждение – детский сад № 223                                                                                                    | 3                                                                            |     |
|                                                                                                    |                                                                              |     |

Рисунок 5.11 – Зачисление ребенка

Появиться всплывающее окно для ввода номера приказа о зачислении и выбора группы, в которую будет определен ребенок (Рисунок 5.12). Также можно указать является ребенок инвалидом или нет. Заполните поля и нажмите на кнопку «Сохранить» для подтверждения действий. Для отмены действий нажмите на кнопку «Отмена» (Рисунок 5.12).

| № приназа о зачислении<br>11  |           | 1      |  |
|-------------------------------|-----------|--------|--|
| <sup>Группа</sup><br>Группа 2 |           | ~ (!)  |  |
| Является ребёнком-инвалидом   |           |        |  |
|                               |           |        |  |
|                               | Сохранить | Отмена |  |

Рисунок 5.12 – Зачисление ребенка

После на странице заявление отобразиться информация о зачислении (Рисунок 5.13). Заявление перейдет во вкладку «Зачисленные».

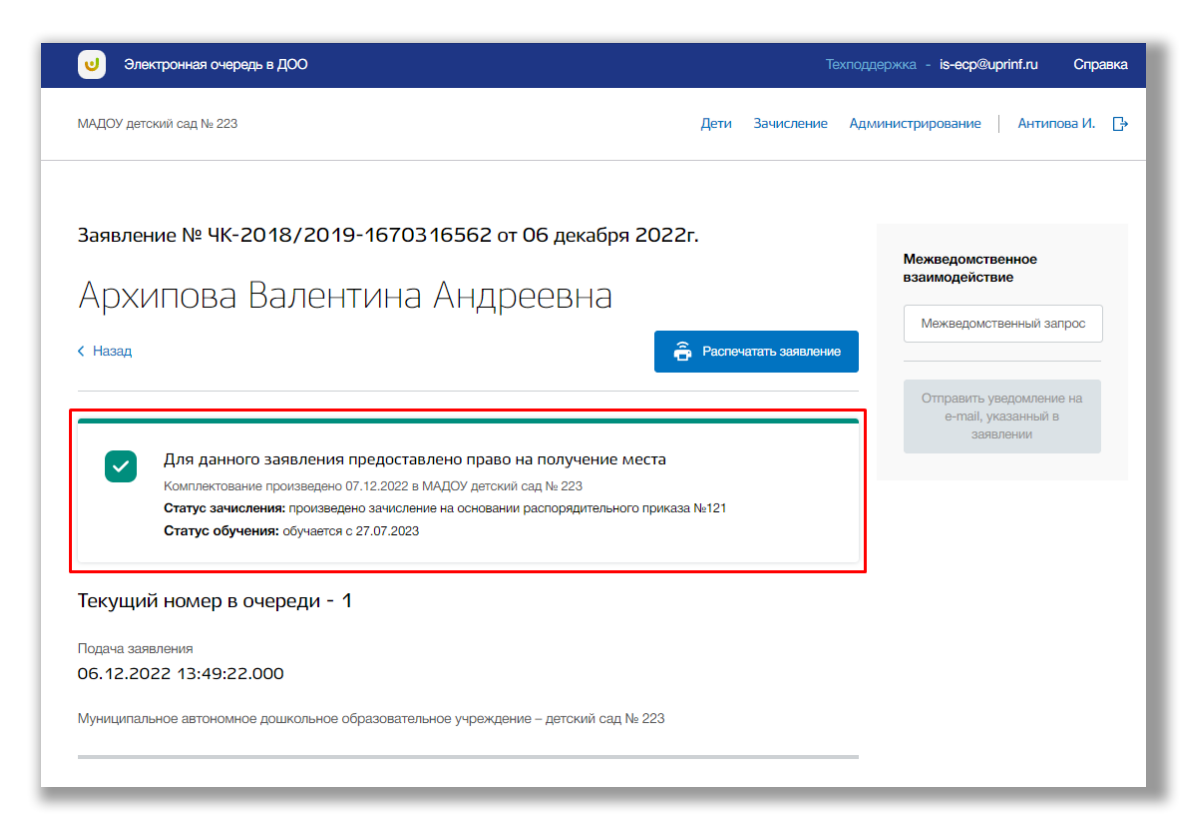

Рисунок 5.13 – Зачисленный ребенок